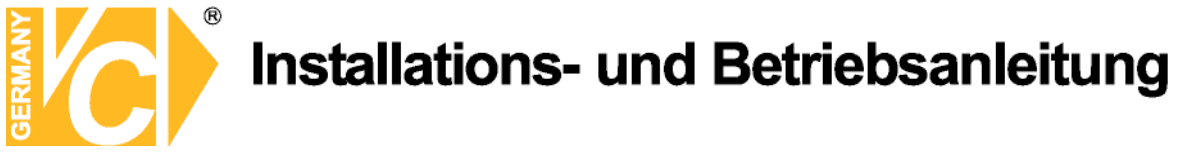

## Apple MAC – Software für DVR 15004-H, 15016-H/-D, 15805

Suchen Sie im Appstore nach der Software "XGuard" und starten Sie die Installation. Das Symbol zum Ausführen des Programms ist nun verfügbar.

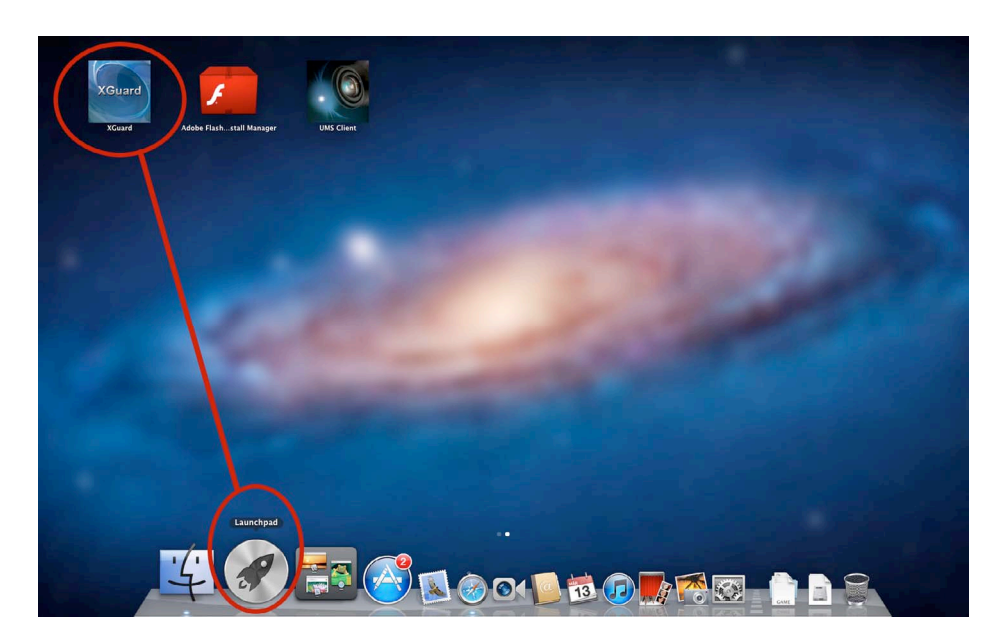

Nachdem die Softwaremaske geöffnet wurde, kann ein DVR eingebunden werden.

Hinweis: Es können mehrere Geräte eingebunden werden!

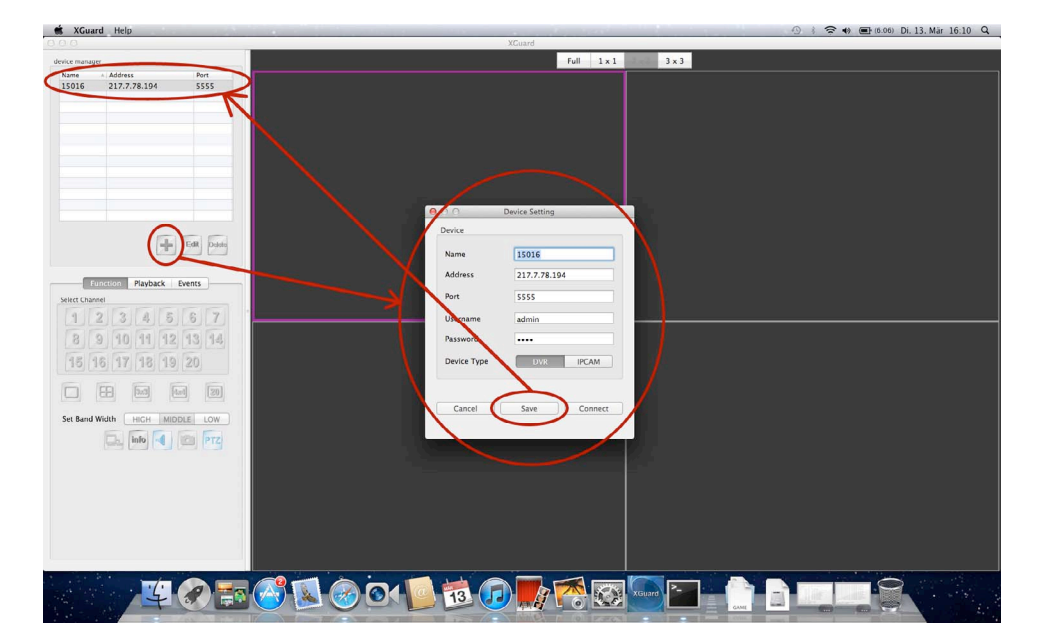

Klicken Sie zum Hinzufügen eines Gerätes auf das Plus-Zeichen und geben Sie die Verbindungsdaten ein.

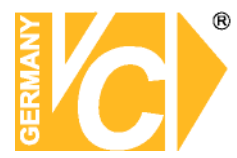

## Installations- und Betriebsanleitung

| Name        | 15016        |
|-------------|--------------|
| Address     | 217.7.78.194 |
| Port        | 5555         |
| Username    | admin        |
| assword     | ••••         |
| Device Type | DVR IPCAM    |

Die Einstellungen können durch den Button "Save" gespeichert werden. Außerdem ist nun der Verbindungsaufbau zu dem DVR möglich. Bei erfolgreicher Verbindung zeigt die Software die Livebilder der an dem Rekorder angeschlossenen Kameras an.

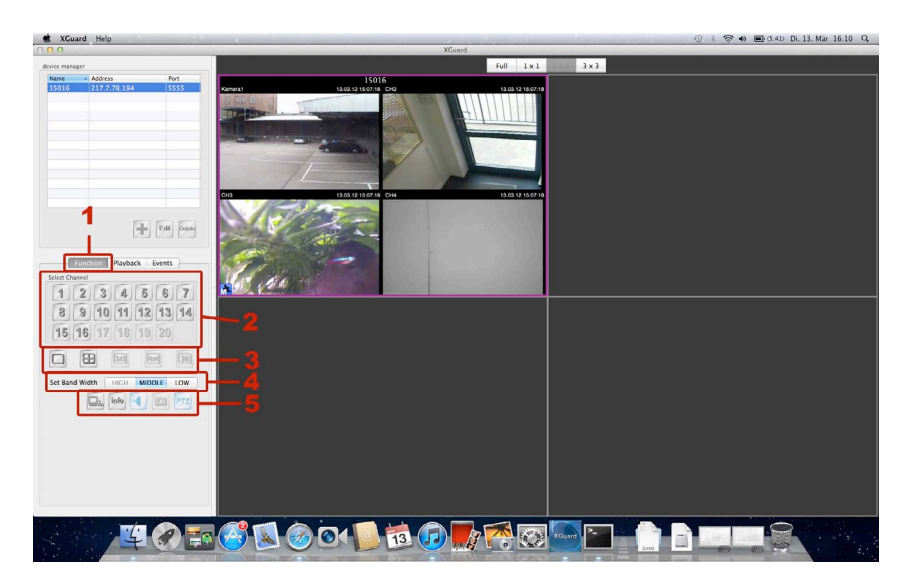

Folgende Funktionen stehen bei Verbindung zur Verfügung:

- Function
- Playback
- Events

Unter dem Button "Function" (1) werden Tasten für die Direktanwahl der Kameras angezeigt (2). Die gewählte Nummer der Kamera erscheinen dann als Vollbild in der Software.

Außerdem gibt es die Auswahl verschiedener Ansichtsmöglichkeiten (3):

Vollbild, 4-fach Ansicht, 3x3 Bilder, 4x4Bilder und 20.

Um die Netzwerklast der Verbindung anzupassen kann die Bandbreite mit drei verschiedenen Buttons – High, Middle, Low – eingestellt werden (4).

Zusätzliche Hilfe kann der Button für den Dualstream darstellen (5). Daneben erscheinen noch der Infobutton – für Anzeige der FPS, des Formats und der Bildgröße (siehe nächstes Bild) – ein Button für Ton, ein Button zum Erstellen von Screenshots und ein Button für PTZ – zum Steuern von Kameras.

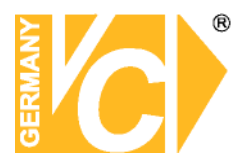

## Installations- und Betriebsanleitung

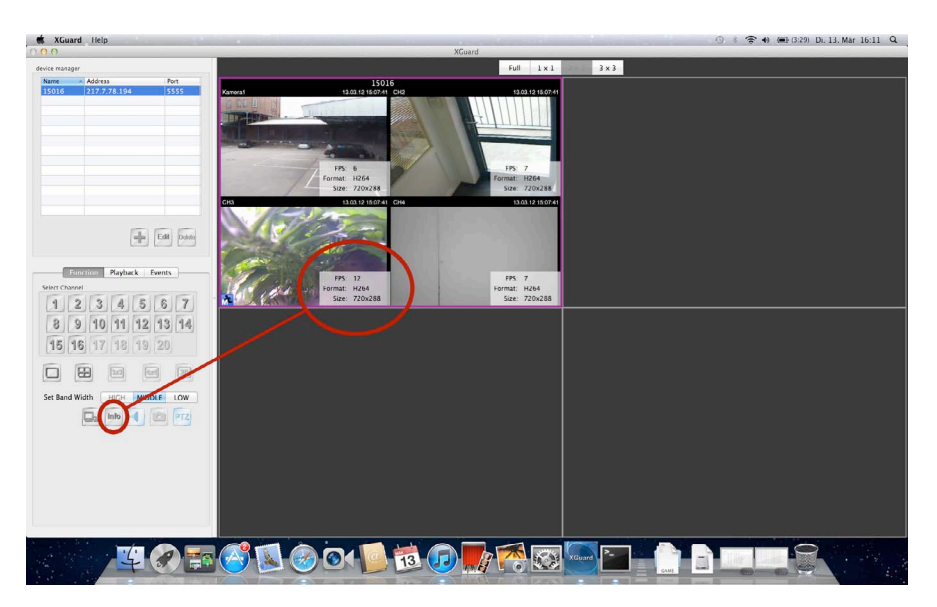

Verschiedene Darstellungsmöglichkeiten:

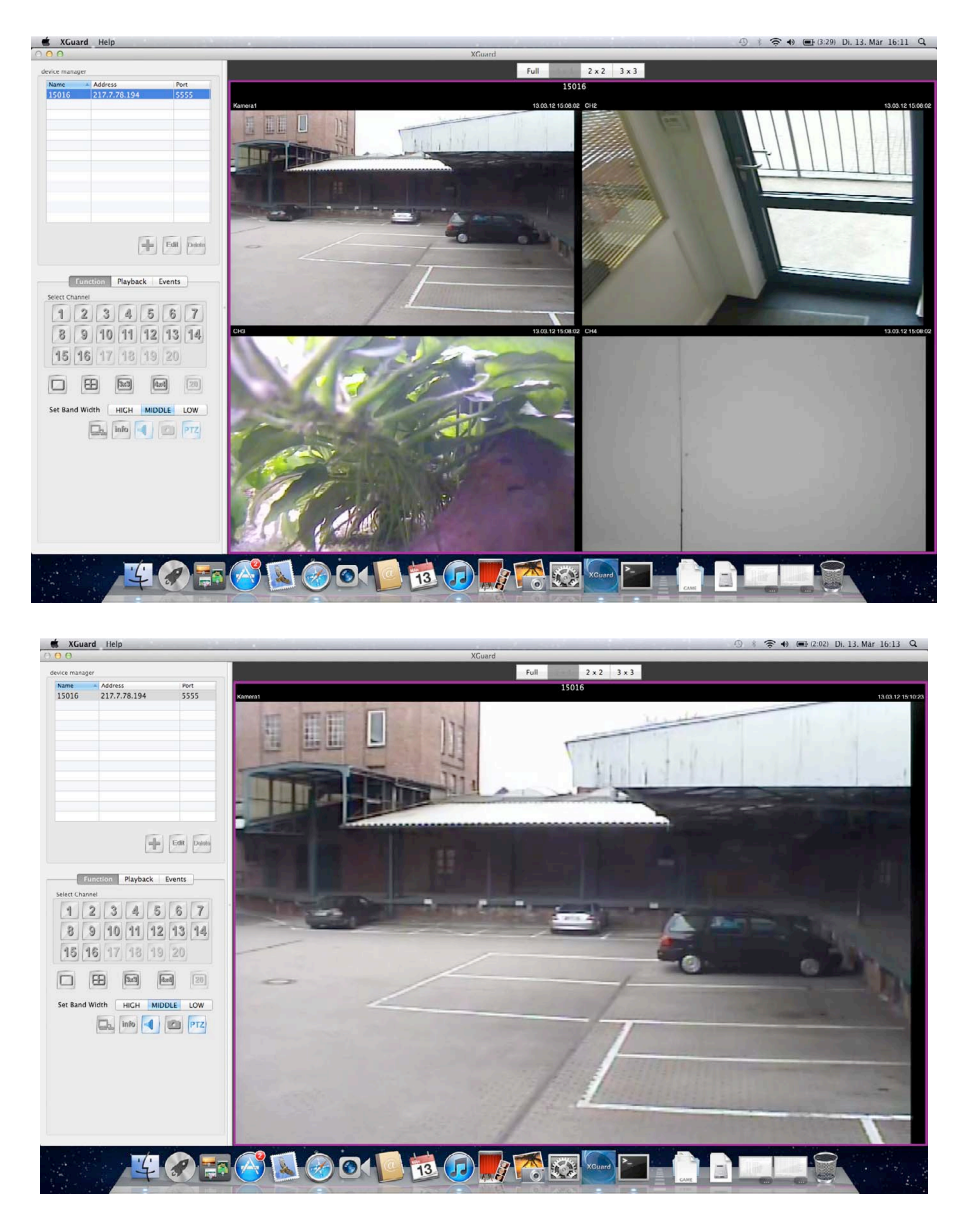

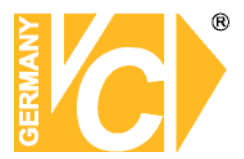

## Installations- und Betriebsanleitung

Über den Button "Playback" kann eine Wiedergabe von aufgezeichneten Daten aus dem DVR erfolgen. Es wird die Start- und Endzeit der Aufzeichnung eingeblendet. Diese können für die genaue Suche angepasst werden. Die Wiedergabe der eingegebenen Daten wird durch den OK-Button gestartet.

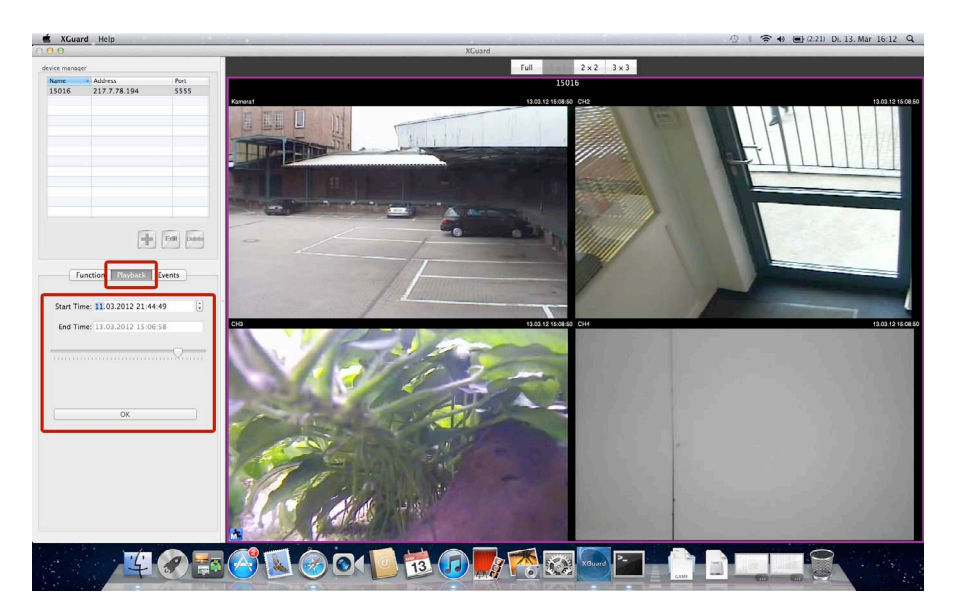

Durch Klick auf den Button "Events" werden alle Ereignisse in einer Liste mit Datum und Zeit dargestellt. Diese können dann abgespielt werden.

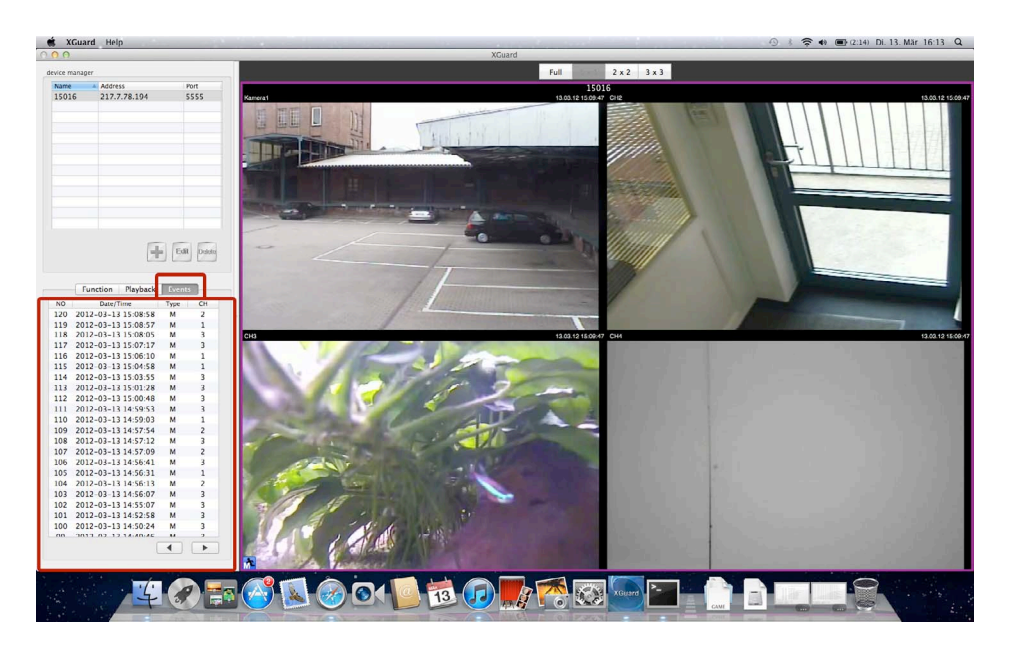